# 荷主様業務編

令和4年1月

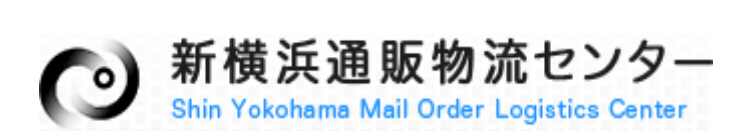

### 内容

| 1 <b>&gt;</b> > | ステムの概要                 | 2  |
|-----------------|------------------------|----|
| 1.1.            | システムの利用環境              | 2  |
| 1.2.            | 業務フロー                  | 2  |
| 2. 各國           | 画面の操作説明                | 4  |
| 2.1.            | ログイン                   | 4  |
| 2.2.            | メニュー                   | 5  |
| 2.3.            | 入荷予定入力                 | 6  |
| 2.4.            | 出荷予定入力                 | 8  |
| 2.5.            | CSV アップロード             | 14 |
| 2.6.            | CSV アップロード結果問合せ        | 15 |
| 2.7.            | ネクストエンジン報告用 CSV ダウンロード | 17 |
| 2.8.            | 入荷問合せ                  |    |
| 2.9.            | 出荷問合せ                  | 21 |
| 2.10.           | 在庫問合せ                  | 26 |
| 2.11.           | CSV ダウンロードマッピング登録      | 28 |
| 2.12.           | CSV ダウンロード             | 32 |
| 2.13.           | ロット問合せ                 | 34 |

1 システムの概要

本書では、新横浜通販物流センターが運営する通販物流システム(通称 Klogi)の機能のうち、 荷主様の業務に関わる機能を説明します。

#### 1.1. システムの利用環境

Web ブラウザは Microsoft 社の Edge または、google 社の Chrome で、両ブラウザともバージョンは最新版を推奨します。

#### 1.2. 業務フロー

▶ 入荷業務

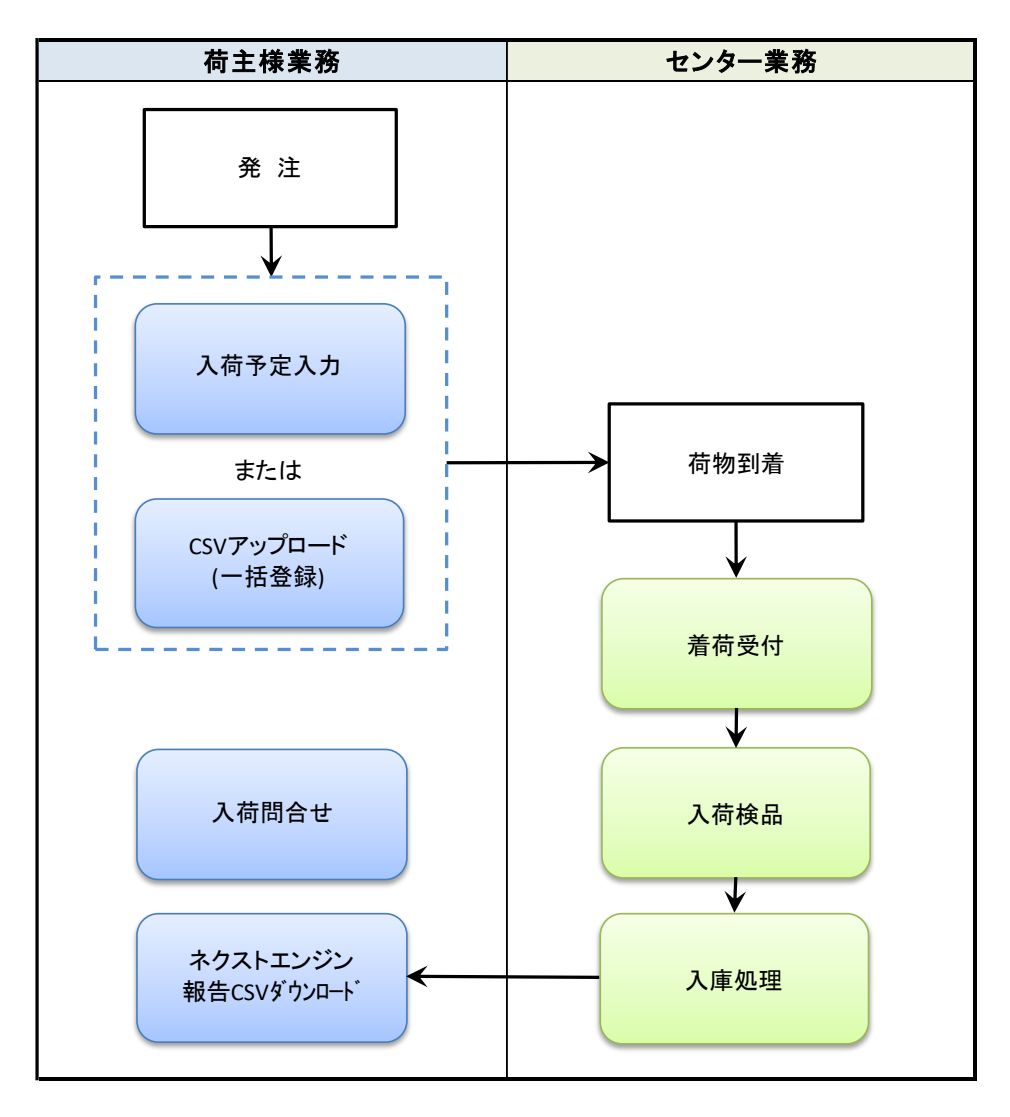

図 1-2-1「入荷業務」

<sup>※</sup>ネクストエンジン報告 CSV ダウンロードは同システムを併用するユーザ様が使用します。

▶ 出荷業務

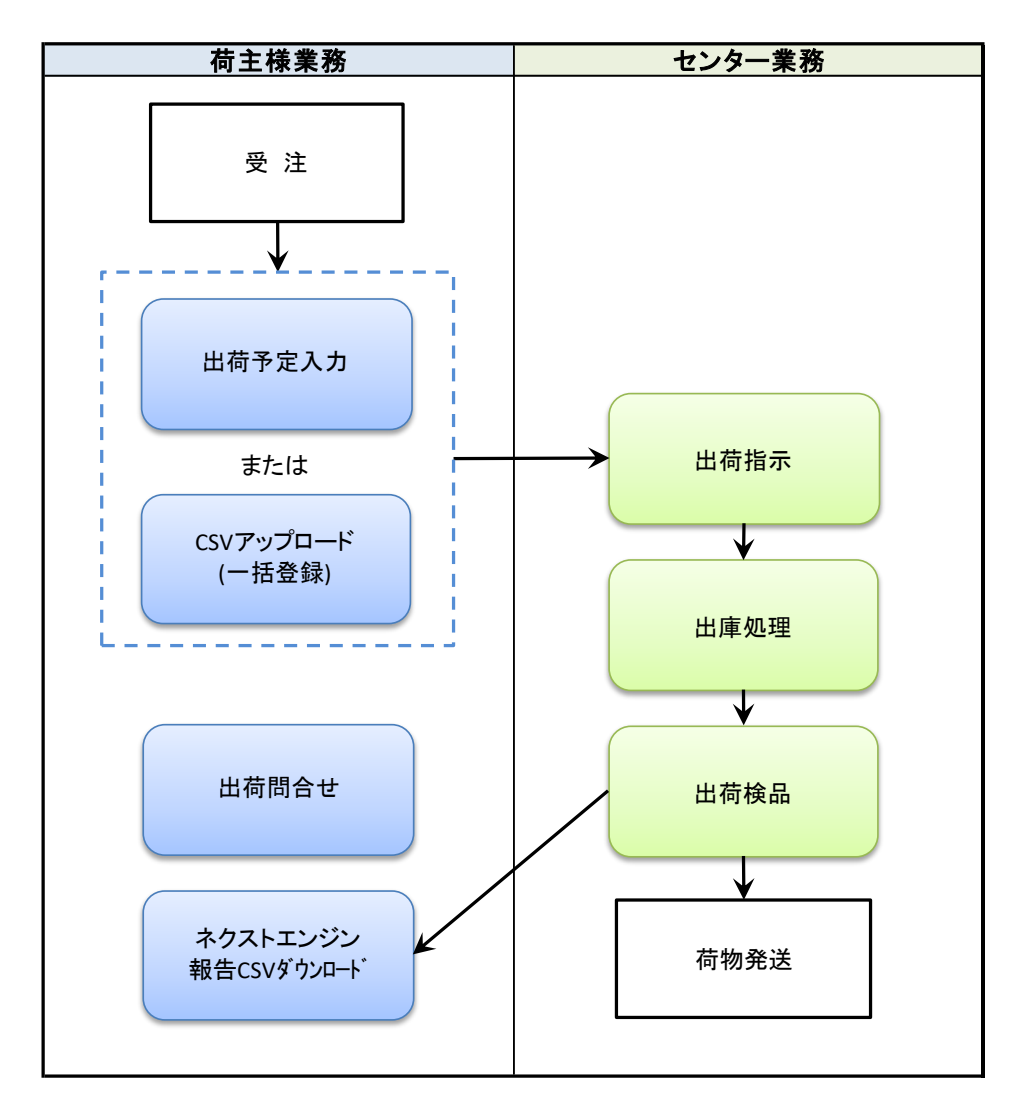

図 1-2-2「出荷業務」

### 2. 各画面の操作説明

### **2.1.** ログイン

| K-Logi | ログイン  | 2020/05/08 |
|--------|-------|------------|
|        | ユーザID |            |
|        | パスワード |            |
|        |       |            |
|        | ログイン  |            |

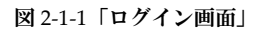

#### ▶ 項目説明

| 名称      | 入力 | 必須 | 説明                    |
|---------|----|----|-----------------------|
| ユーザ I D | 0  | 0  | ご契約時に提供したユーザIDを入力します。 |
| パスワード   | 0  | 0  | ご契約時に提供したパスワードを入力します。 |

| 名称   | 説明                            |
|------|-------------------------------|
| ログイン | システムがログインを認証するとメニュー画面を表示します。  |
|      | ログイン後に他の端末から同一ユーザでログインはできません。 |

2.2. メニュー

| K-Logi |                | -ב־א |                     | 2021/06/15 |
|--------|----------------|------|---------------------|------------|
|        | 入荷予定入力         |      | 入荷問合せ               |            |
|        | 出荷予定入力         |      | 出荷問合せ               |            |
|        | CSVアップロード      |      | 在庫問合せ               |            |
|        | CSVアップロード結果問合せ |      | ネクストエンジン報告CSVダウンロード |            |
|        | ロット問合せ         |      | CSVダウンロード           |            |
|        |                |      | CSVダウンロードマッピング登録    |            |
|        | ログアウト          |      |                     |            |

図 2-2-1「メニュー画面」

| 名称          | 説明                                     |
|-------------|----------------------------------------|
| 入荷予定入力      | 入荷予定を登録します。                            |
| 出荷予定入力      | 出荷予定を登録します。                            |
| CSV アップロード  | データ種別毎の CSV データを一括で登録します。ご利用する CSV データ |
|             | はセンターにて事前にパターン登録が必要です。                 |
| CSV アップロード  | CSV アップロードの登録結果を照会します。                 |
| 結果問合せ       |                                        |
| 入荷問合せ       | 入荷状況を照会します。                            |
| 出荷問合せ       | 出荷状況を照会します。                            |
| 在庫問合せ       | 日別の在庫状況を照会します。                         |
| ネクストエンジン    | ネクストエンジンに受け渡す CSV ファイルを取得します。          |
| 報告 CSV ダウンロ |                                        |
| ード          |                                        |
| CSV ダウンロード  | 登録したパターンを使用して CSV データをダウンロードします。       |
| CSV ダウンロード  | データ種別毎にダウンロード CSV のレイアウトを作成し、パターンとし    |
| マッピング登録     | て登録します。                                |
| ロット問合せ      | ロット情報を照会します。                           |
| ログアウト       | システムからログアウトします。                        |

### **2.3.** 入荷予定入力

- \*入荷受付番号を入力せずに入力ボタンを押すと新規登録ができます。
- \*入荷受付番号を入力して入力ボタンを押すと内容の訂正及び削除ができます。
- \* 入荷済みデータは訂正及び削除ができません。

| λ.<br>1                   | 荷受付No                             | 0010 /10 /00         | m                          | 入力           |
|---------------------------|-----------------------------------|----------------------|----------------------------|--------------|
|                           | 间丁化日                              | 2019/10/03           |                            |              |
| 納                         | 入業者                               |                      |                            | $\checkmark$ |
| 注                         | 文番号                               |                      |                            |              |
| 運<br>f                    | [送会社<br>固□数                       |                      |                            |              |
|                           |                                   | 送り状番号                |                            |              |
| 1                         |                                   |                      | ~                          |              |
| 2                         |                                   |                      | _                          |              |
| 4                         |                                   |                      |                            |              |
| 5                         |                                   |                      | $\sim$                     |              |
| * <mark>送り</mark><br>* 送り | <mark>大番号を入力 </mark><br> 大番号(はハイ) | ない場合、荷物は<br>いなしの数字で入 | 受け付けられませ <i>れ</i><br>力します。 | υ.           |

\* 注文番号は半角英数字で20文字まで入力できます。

| 運 | 送会社 |       |   |
|---|-----|-------|---|
| ſ | □□数 |       |   |
|   |     | 送り状番号 |   |
| 1 |     |       | ^ |
| 2 |     |       |   |
| 3 |     |       |   |
| 4 |     |       |   |
| 5 |     |       | ~ |

図 2-3-1「入荷予定入力画面(上)」

#### ▶ 項目説明

|        |    |    |    |    | -                              |
|--------|----|----|----|----|--------------------------------|
| 名称     | 入力 | 属性 | 桁数 | 必須 | 説明                             |
| 入荷受付番号 | 0  | 半  | 11 |    | 訂正・削除の場合に入力します。新規登録の場合は入力しません。 |
| 入荷予定日  | 0  | 日付 | 8  | 0  | デフォルトで当日を表示します。                |
| 納入業者   | 0  |    |    | 0  | 登録済みのマスタから選択します。               |
| 注文番号   | 0  | 半  | 20 |    | 商品発注時の注文番号があれば入力します。           |
| 運送会社   | 0  | 全  | 20 |    | 運送会社名を入力します。2 社分の登録ができます。      |
| 個口数    | 0  | 半  | 4  | 0  | 1以上を入力します。                     |
| 送り状番号  | 0  | 半  | 12 | *  | センターで荷物を受け付ける時の番号です。入力は任意ですがこ  |
|        |    |    |    |    | の番号を入力しないと荷物は受け付けられません。        |

| 名称 | 説明                                 |
|----|------------------------------------|
| 入力 | 入力を開始する時に押します。入荷受付番号を入力して押すと訂正・削除が |
|    | できます。ただし、入荷済みの場合は訂正・削除はできません。      |

| × ŧ                         |    |              | $\langle \rangle$ |      |    |     |
|-----------------------------|----|--------------|-------------------|------|----|-----|
| 月細 * Ⅲを空白にして登録するとその行を削除します。 |    |              |                   |      |    |     |
| ID / 品名                     | 品質 | 荷姿           | 入数                | 有効期限 | 数量 | URL |
| 17                          | ~  | $\checkmark$ |                   |      |    |     |
| 18                          | ~  | ~            |                   |      |    |     |
| 9                           | ~  | ~            |                   |      |    |     |
| 20                          | ~  | ~            |                   |      |    |     |
| n                           | ~  | ~            |                   |      |    |     |
| <                           |    |              |                   |      |    | >   |

 商品検索
 登録
 削除
 取消
 終了

図 2-3-2「入荷予定入力画面(下)」

#### ▶ 項目説明

| 名称   | 入力 | 属性 | 桁数  | 必須 | 説明                                 |
|------|----|----|-----|----|------------------------------------|
| メモ   | 0  | 全  | 500 |    | センターに連絡したいメモを入力します。                |
| ID   | 0  | 半  | 50  | 0  | 商品 ID を入力します。 ID が分からない場合は商品検索ボタンを |
|      |    |    |     |    | 押してください。                           |
| 品名   |    |    |     |    | 商品の名称を表示します。                       |
| 品質   | 0  |    |     | 0  | 品質を選びます。デフォルトは良品です。                |
| 荷姿   | 0  |    |     | 0  | 荷姿を選びます。デフォルトは点です。                 |
| 入数   |    |    |     |    | 荷姿にケースを選んだ時、その入数を表示します。            |
| 有効期限 | 0  | 日付 | 8   |    | 有効期限を管理する商品の場合に入力します。              |
| 数量   | 0  |    | 6   | 0  | 入荷予定数を入力します。                       |
| URL  | 0  | 半  | 100 |    | 商品画像のURLを入力します。                    |

| 名称   | 説明                              |
|------|---------------------------------|
| 商品検索 | 商品検索画面を表示します。                   |
| 登録   | 入荷予定データを登録します。登録済みデータの場合は訂正します。 |
| 削除   | 入荷予定データを削除します。                  |
| 取消   | 入力データをクリアします。                   |
| 終了   | メニュー画面に戻ります。                    |

### **2.4.** 出荷予定入力

\* 出荷受付番号を入力せずに入力ボタンを押すと新規登録ができます。
 \* 出荷受付番号を入力して入力ボタンを押すと内容の訂正及び削除ができます。
 \* 出荷済みデータは訂正及び削除ができません。
 \* 再入力する場合は元の出荷受付番号を入力してください。
 出荷受付No
 出荷受付No
 二出荷受付No
 出荷予定日 2020/05/08 ■
 入力

図 2-4-1「出荷予定入力画面(1)ヘッダ部」

#### ▶ 項目説明

| 名称      | 入力 | 属性 | 桁数 | 必須 | 説明                             |
|---------|----|----|----|----|--------------------------------|
| 出荷受付番号  | 0  | 半  | 11 |    | 訂正・削除の場合に入力します。新規登録の場合は入力しません。 |
| 元出荷受付番号 | 0  | 半  | 11 |    | 過去データをコピーして登録したい時に入力します。       |
| 出荷予定日   | 0  | 日付 | 8  | 0  | デフォルトで当日を表示します。                |
| ショップ    | 0  |    |    | 0  | 登録済みのマスタから選択します。               |
| ECサイト   | 0  |    |    |    |                                |

| 名称 | 説明                                 |
|----|------------------------------------|
| 入力 | 入力を開始する時に押します。出荷受付番号を入力して押すと訂正・削除が |
|    | できます。ただし、センターで出荷指示済みの場合は訂正・削除はできませ |
|    | ん。元出荷受付番号を入力して押すと過去に登録済みのデータを入力画面に |
|    | 表示します。                             |

| 購入者     | * 赤字は必須入力です。            |                |
|---------|-------------------------|----------------|
| 受注番号    |                         | ]              |
| 受注日     | 2019/10/03              |                |
| お名前     |                         |                |
| フリガナ    |                         |                |
| 郵便番号    | - 住所検索                  |                |
| 住所 1    |                         | 県市町<br>村       |
| 住所 2    |                         | 町、番<br>地       |
| 住 所 3   |                         | アパート、<br>マンション |
| 会社名 1   |                         | 金社、            |
| 会社名2    |                         |                |
| メールアドレス |                         | ]              |
| 電話番号    | *ハイフンなしの数字で入力します。       |                |
| 夏 送り状番号 |                         |                |
| 言出 荷 日  |                         |                |
| 運送会社    | ヤマト運輸                   |                |
| 発送方法    | * 選択しない場合は明細内容から自動編集します |                |
| 配送方法    | ✓                       | ~              |

- 図 2-4-2「出荷予定入力画面(2)購入者部(上)」
- ▶ 項目説明

| 名称      | 入力 | 属性 | 桁数  | 必須 | 説明                            |
|---------|----|----|-----|----|-------------------------------|
| 受注番号    | 0  | 半  | 100 |    | 受注番号を入力します。                   |
| 受注日     | 0  | 日付 | 8   |    | 受注日を入力します。                    |
| お名前     | 0  | 全  | 16  | 0  | 購入者の氏名を入力します。                 |
| フリガナ    | 0  | 半  | 50  |    | 購入者のカナを入力します。                 |
| 郵便番号    | 0  | 半  | 7   | 0  | 購入者の郵便番号を入力します。住所検索ボタンを押すと住所を |
|         |    |    |     |    | 自動入力することができます。                |
| 住所1     | 0  | 全  | 16  | 0  | 都道府県、市区町村を入力します。              |
| 住所2     | 0  | 全  | 16  |    | 番地を入力します。                     |
| 住所 3    | 0  | 全  | 16  |    | アパート、マンション名を入力します。            |
| 会社名1    | 0  | 全  | 16  |    |                               |
| 会社名2    | 0  | 全  | 16  |    |                               |
| メールアドレス | 0  | 半  | 100 |    |                               |
| 電話番号    | 0  | 半  | 12  | 0  | 購入者の電話番号を入力します。               |
| 百貨店送り状番 | 0  |    |     |    | 未使用項目です。                      |
| 号       |    |    |     |    |                               |
| 百貨店出荷日  | 0  |    |     |    | 同上                            |
| 運送会社    | 0  |    |     | 0  | 運送会社を選択します。                   |
| 発送方法    | 0  |    |     | 0  | 常温、冷凍、冷蔵から選択します。              |
| 配送方法    | 0  |    |     | 0  | 運送会社毎の配送方法を選択します。             |

| お届け希望日  |                                          |
|---------|------------------------------------------|
| お届け時間   | ×                                        |
| 配達指定時間  | ×                                        |
| 荷物取扱 1  | ×                                        |
| 荷物取扱 2  | ×                                        |
| お支払い方法  | ×                                        |
| FBA倉庫   | ×                                        |
| 振替運送会社  | ■運送会社を自動で変更しない                           |
| 商品合計額   | 円 円                                      |
| 保険金額    |                                          |
| 消費税     |                                          |
| 送料      |                                          |
| 送料負担    | ●元払い ○着払い                                |
| 代引手数料   |                                          |
| ポイント利用額 |                                          |
| クーポン利用額 |                                          |
| 請求金額合計  | *商品合計額+消費税+保険金額+送料+代引手数料-ポイント利用額-クーポン利用額 |
| ギフトチェック | ■ギフト *チェックをすると納品書の金額を印刷しません。             |
| ギフトカード  | ■ギフトカード                                  |
| のし      | $\checkmark$                             |
| 名入れ     |                                          |
| 納品書     | ☑同梱あり                                    |
| 領収書     | □同梱あり                                    |
| 倉庫向(ナメモ | $\sim$                                   |

#### 図 2-4-3「出荷予定入力画面(3)購入者部(下)」

#### ▶ 項目説明

| 名称      | 入力 | 属性 | 桁数 | 必須 | 説明                     |
|---------|----|----|----|----|------------------------|
| お届け希望日  | 0  |    |    |    | 配送指定日を入力します。           |
| お届け時間   | 0  |    |    |    | 運送会社毎の指定時間を選択します。      |
| 配達指定時間  | 0  |    |    |    | 未使用項目です。               |
| 荷物取扱1&2 | 0  |    |    |    | 荷物の取り扱い方法を選択します。       |
| お支払方法   | 0  |    |    |    | 支払方法を選択します。            |
| FBA 倉庫  | 0  |    |    |    | FBA 倉庫を選択します。          |
| 振替運送会社  | 0  |    |    |    | チェックすると運送会社を自動で変更しません。 |

|         | r – | 1 | r – | 1 |                               |
|---------|-----|---|-----|---|-------------------------------|
| 商品合計金額  | 0   | 半 | 9   |   | 商品の合計金額を入力します。                |
| 保険金額    | 0   | 半 | 5   |   | 保険の金額を入力します。                  |
| 消費税     | 0   | 半 | 8   |   | 消費税を入力します。                    |
| 送料      | 0   | 半 | 5   |   | 送料を入力します。                     |
| 送料負担    | 0   |   |     | 0 | 元払いまたは着払いを選択します。              |
| 代引手数料   | 0   | 半 | 5   |   | 代引き発送の場合に入力します。               |
| ポイント利用額 | 0   | 半 | 8   |   | ポイント利用額を入力します。                |
| クーポン利用額 | 0   | 半 | 8   |   | クーポン利用額を入力します。                |
| 請求金額合計  | 0   | 半 | 9   |   | 購入者に請求する金額を入力します。             |
| ギフトチェック | 0   |   |     |   | 選択すると納品書の金額が印刷されません。          |
| ギフトカード  | 0   |   |     |   | ギフトカードを商品に同梱したい時に選択します。       |
| ラッピング   | 0   |   |     |   | ラッピング方法を選択します。                |
| のし      | 0   |   |     |   | のしの種類を選択します。                  |
| 名入れ     | 0   | 全 | 50  |   | お名入れが必要な場合はその内容を入力します。        |
| 納品書     | 0   |   |     |   | 商品に同梱する場合に選択します。デフォルトは同梱ありです。 |
| 領収書     | 0   |   |     |   | 商品に同梱する場合に選択します。デフォルトは同梱なしです。 |
| 倉庫向けメモ  | 0   | 全 | 100 |   | センターへの連絡事項を入力します。             |

| お届け先    | 購入者と同じなら入力不要                     |            |
|---------|----------------------------------|------------|
| お名前     |                                  |            |
| 敬称      | ●様 ●殿 ●御中                        |            |
| フリガナ    |                                  |            |
| 郵便番号    | - 住所検索                           |            |
| 住所 1    |                                  | 県市町村       |
| 住所 2    |                                  | 町、番地       |
| 住所3     |                                  | アパート、マンション |
| 会社名 1   |                                  | 会社、部門      |
| 会社名 2   |                                  |            |
| メールアドレス |                                  |            |
| 電話番号    | *ハイフンなしの数字で入力します。                |            |
| 購入者印字   | □□「「字する * チェックをすると送り状に購入者を印字します。 |            |

| 図 2-4-4「出荷予定入力画面(4)届け先 |
|------------------------|
|------------------------|

| ▶ 項目説明  |    |    |     |    |                               |
|---------|----|----|-----|----|-------------------------------|
| 名称      | 入力 | 属性 | 桁数  | 必須 | 説明                            |
| お名前     | 0  | 全  | 16  |    | 届け先の氏名を入力します。購入者と同じ場合は入力不用です。 |
| 敬称      | 0  |    |     | 0  | 様、殿、御中から敬称を選択します。             |
| フリガナ    | 0  | 半  | 50  |    | 届け先のカナを入力します。                 |
| 郵便番号    | 0  | 半  | 7   |    | 届け先の郵便番号を入力します。               |
| 住所1     | 0  | 全  | 16  |    | 都道府県、市区町村を入力します。              |
| 住所2     | 0  | 全  | 16  |    | 番地を入力します。                     |
| 住所 3    | 0  | 全  | 16  |    | アパート、マンション名を入力します。            |
| 会社名1    | 0  | 全  | 16  |    |                               |
| 会社名2    | 0  | 全  | 16  |    |                               |
| メールアドレス | 0  | 半  | 100 |    |                               |
| 電話番号    | 0  | 半  | 12  |    | 届け先の電話番号を入力します。               |
| 購入者印字   | 0  |    |     |    | 選択すると送り状の届け先欄に購入者が印刷されます。     |

| 明細 | * IDを空E | alet | て登録 | するとそく | の行を削り | 除します。 |   |   |   |    |    |    |    |    |   |
|----|---------|------|-----|-------|-------|-------|---|---|---|----|----|----|----|----|---|
|    |         |      |     | ID    | /     | 品名    |   |   |   | 品質 | 荷姿 | 数量 | 単価 | 金額 |   |
| 1  |         |      |     |       |       |       |   |   |   | ~  | ~  |    |    |    | ^ |
| 2  |         |      |     |       |       |       |   |   | _ | ~  | ~  |    |    |    |   |
| 3  |         |      |     |       |       |       |   |   |   | ~  | ~  | 1  |    |    |   |
| 4  |         |      |     |       |       |       |   |   | _ | ~  | ~  |    |    |    |   |
| 5  |         |      |     |       |       |       |   |   | _ | ~  | ~  |    |    |    | ~ |
|    |         |      |     |       |       |       |   |   |   |    |    |    |    |    |   |
| 商  | 品検索     |      | 登   | 録     | 削     | 除     | 保 | 留 | 取 | (消 | 終  | 了  |    |    |   |

図 2-4-5「出荷予定入力画面(5)明細&フッタ部」

| 名称 | 入力 | 属性 | 桁数 | 必須 | 説明                                 |
|----|----|----|----|----|------------------------------------|
| ID | 0  | 半  | 50 | 0  | 商品 ID を入力します。 ID が分からない場合は商品検索ボタンを |
|    |    |    |    |    | 押してください。                           |
| 品名 |    |    |    |    | 商品の名称を表示します。                       |
| 品質 | 0  |    |    | 0  | 品質を選びます。デフォルトは良品です。                |
| 荷姿 | 0  |    |    | 0  | 荷姿を選びます。デフォルトは点です。                 |
| 数量 | 0  | 半  | 6  | 0  | 出荷予定数を入力します。                       |
| 単価 | 0  | 半  | 7  |    | 商品の販売単価を入力します。                     |
| 金額 | 0  | 半  | 9  |    | 数量×単価の計算結果が自動入力されます。               |

▶ 項目説明

| 名称   | 説明                              |
|------|---------------------------------|
| 商品検索 | 商品検索画面を表示します。                   |
| 登録   | 出荷予定データを登録します。登録済みデータの場合は訂正します。 |
| 削除   | 出荷予定データを削除します。                  |
| 保留   | 出荷を保留します。                       |
| 保留解除 | 保留されている場合は、保留解除が表示され、保留を解除します。  |
| 取消   | 入力データをクリアします。                   |
| 終了   | メニュー画面に戻ります。                    |
| 閉じる  | 出荷問い合わせから遷移した場合は、終了が閉じるとなっています。 |

#### 2.5. CSV アップロード

| データ種別   | ● 入荷予定 ○ 出荷予定 ○ | 商品 〇 セット組合 〇 | ショップ |
|---------|-----------------|--------------|------|
| CSVパターン | ネクストエンジン入荷予定    | $\checkmark$ |      |
| ショップ    |                 | $\sim$       |      |
| 送信ファイル  |                 |              | 参照   |

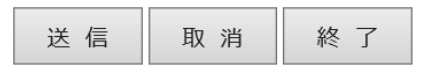

図 2-5-1「CSV アップロード画面」

#### ▶ 項目説明

| 名称       | 入力 | 属性 | 桁数 | 必須 | 説明                           |
|----------|----|----|----|----|------------------------------|
| データ種別    | 0  |    |    | 0  | データの種別を選びます。                 |
| CSV パターン | 0  |    |    | 0  | データ種別毎のパターンを選択します。           |
| ショップ     | 0  |    |    |    | データ種別が出荷予定でファイル内にショップコードを含まな |
|          |    |    |    |    | いデータの場合に選択する必要があります。         |
| 送信ファイル   | 0  |    |    | 0  | 参照ボタンを押すとファイル選択ダイアログが表示されますの |
|          |    |    |    |    | で、送信したいファイルを選びます。            |

#### ▶ ボタン説明

| 名称 | 説明                                      |
|----|-----------------------------------------|
| 送信 | CSV ファイルをサーバに送信し、一括データ登録をします。失敗した場合は    |
|    | 図 2-5-2 のメッセージが表示されますので、リンクをクリックして内容を確認 |
|    | します。                                    |
| 取消 | 入力データをクリアします。                           |
| 終了 | メニュー画面に戻ります。                            |

データの取り込みに失敗しました。5件のエラーが発生しました。 このリングをクリックして内容を確認してください。

図 2-5-2「CSV アップロード画面 結果表示」

### 2.6. CSV アップロード結果問合せ

| 処理日 2020/05/08 🗐 |
|------------------|
|------------------|

#### 検索

|    | データ種別 | バターン名             | 結果 | 処理件数 | アップロード日時            |
|----|-------|-------------------|----|------|---------------------|
| 1  | 出荷予定  | ネクストエンジン出荷予定Ver.3 | 失敗 |      | 2020/05/08 10:51:40 |
| 2  | 出荷予定  | ネクストエンジン出荷予定Ver.3 | 失敗 |      | 2020/05/08 10:52:34 |
| 3  | 出荷予定  | ネクストエンジン出荷予定Ver.3 | 成功 | 410  | 2020/05/08 10:53:05 |
| 4  | 出荷予定  | ネクストエンジン出荷予定Ver.3 | 失敗 |      | 2020/05/08 10:55:06 |
| 5  | 出荷予定  | ネクストエンジン出荷予定Ver.3 | 成功 | 164  | 2020/05/08 10:55:44 |
| 6  | 出荷予定  | ネクストエンジン出荷予定Ver.3 | 成功 | 195  | 2020/05/08 10:56:31 |
| 7  | 出荷予定  | ネクストエンジン出荷予定Ver.3 | 成功 | 138  | 2020/05/08 10:57:09 |
| 8  |       |                   |    |      |                     |
| 9  |       |                   |    |      |                     |
| 10 |       |                   |    |      |                     |

7件の該当データがあります

| 詳細 | 終了 |
|----|----|
|----|----|

図 2-6-1「CSV アップロード結果照会画面」

#### ▶ 項目説明

| 名称      | 入力 | 属性 | 桁数 | 必須 | 説明                        |
|---------|----|----|----|----|---------------------------|
| 処理日     | 0  | 半  | 10 | 0  | デフォルトは当日です。               |
| データ種別   |    |    |    |    | データ種別を表示します。              |
| パターン名   |    |    |    |    | CSV マッピングのパターン名を表示します。    |
| 結果      |    |    |    |    | アップロード結果(成功、失敗、警告)を表示します。 |
| 処理件数    |    |    |    |    | システムに取り込んだデータ件数を表示します。    |
| アップロード日 |    |    |    |    | アップロードのタイムスタンプを表示します。     |
| 時       |    |    |    |    |                           |

| 名称 | 説明                            |
|----|-------------------------------|
| 検索 | 入力処理日の CSV アップロード結果履歴を検索します。  |
| 詳細 | 表データを選択して当該ボタンを押すと詳細画面を表示します。 |
| 終了 | メニュー画面に戻ります。                  |

| デー | タ種別 | バターン名             | アップロード日時            |    |
|----|-----|-------------------|---------------------|----|
| 入荷 | 予定  | ネクストエンジン入荷予定      | 2017/04/14 13:15:52 |    |
|    |     |                   |                     |    |
|    | 行番号 | 3                 | エラーメッセ              | -ジ |
| 1  |     | 4商品マスタにデータが存在しません |                     |    |
| 2  |     |                   |                     |    |
| 3  |     |                   |                     |    |
| 4  |     |                   |                     |    |
| 5  |     |                   |                     |    |
| 6  |     |                   |                     |    |
| 7  |     |                   |                     |    |
| 8  |     |                   |                     |    |
| 9  |     |                   |                     |    |
| 10 |     |                   |                     |    |

1件の該当データがあります

戻る終了

図 2-6-2「CSV アップロード結果照会(詳細)画面」

| 名称      | 入力 | 属性 | 桁数 | 必須 | 説明                       |
|---------|----|----|----|----|--------------------------|
| データ種別   |    |    |    |    | 選択したデータ種別を表示します。         |
| パターン名   |    |    |    |    | 選択したパターン名を表示します。         |
| アップロード日 |    |    |    |    | アップロードのタイムスタンプを表示します。    |
| 時       |    |    |    |    |                          |
| 行番号     |    |    |    |    | ファイル内のエラーが発生した行番号を表示します。 |
| エラーメッセー |    |    |    |    | エラー内容を表すメッセージを表示します。     |
| ジ       |    |    |    |    |                          |

#### ▶ 項目説明

| 名称 | 説明                     |
|----|------------------------|
| 戻る | CSV アップロード結果照会画面に戻ります。 |
| 終了 | メニュー画面に戻ります。           |

#### 2.7. ネクストエンジン報告用 CSV ダウンロード

\*ネクストエンジン向けの入出荷CSVデータをダウンロードします。

| 選 択 | 〇入荷 〇日 | 出荷  |    |
|-----|--------|-----|----|
|     | CSV出力  | 取 消 | 終了 |

図 2-7-1「ネクストエンジン報告用 CSV ダウンロード画面」

#### ▶ 項目説明

| 名称 | 入力 | 属性 | 桁数 | 必須 | 説明            |
|----|----|----|----|----|---------------|
| 選択 | 0  |    |    | 0  | 入荷または出荷を選びます。 |

▶ ボタン説明

| 名称     | 説明                                   |
|--------|--------------------------------------|
| CSV 出力 | センターで入荷または出荷が完了した伝票分の結果データをダウンロードし   |
|        | ます。ダウンロード CSV はネクストエンジンに連携することができます。 |
| 取消     | 選択をクリアします。                           |
| 終了     | メニュー画面に戻ります。                         |

※ネクストエンジンへの二重登録防止を目的として、一度したダウンロードは次回以降、出力対 象外となります。ネクストエンジンへの連携前に万が一、データを紛失した場合はセンターへ ご連絡ください。

### 2.8. 入荷問合せ

| ◎未入荷:      | 0件     | ◎入荷:       | 0件    | ◎合計:       | 0 件   | (当     | 旧分)         |           |
|------------|--------|------------|-------|------------|-------|--------|-------------|-----------|
| *いずれかの番号を) | し力すると  | (直接、入荷明細を研 | 解認できま | <b>ਰ</b> . |       |        |             |           |
| 入荷受付No     | I      |            |       | または        |       |        |             |           |
| 注文番号       |        |            |       |            |       |        | 明細表示        |           |
|            |        |            |       |            |       |        |             |           |
| *複数日付を同時には | は指定でき  | きません。      |       |            |       |        |             |           |
| ◎未入荷       | 2020/0 | )5/08 🔳 まで |       |            | (入荷   | 予定日を入力 | してください)     |           |
| ◎入荷済み      |        | 🔳 から       |       |            | まで(着荷 | 日または入荷 | 日を入力してください) |           |
| ◎入荷予定      |        | 🔳 から       |       |            | まで(入荷 | 予定日を入力 | してください)     |           |
|            |        |            |       |            |       |        |             |           |
| *いずれかの項目で相 | 検索結果>  | を絞り込むことができ | ます。   |            |       |        |             |           |
| 商品ID       |        |            |       |            |       |        | (商品⊡または品肴   | るを入力できます) |
| 納入業者       |        |            |       |            |       | ~      | 一覧表         | CSV出力     |

取 消 終 了

#### 図 2-8-1「入荷問合せ(条件入力)画面」

| 2.0.0007.0 |    |    |    |    |                          |
|------------|----|----|----|----|--------------------------|
| 名称         | 入力 | 属性 | 桁数 | 必須 | 説明                       |
| 未入荷        |    |    |    |    | 当日入荷予定で未入荷の件数を表示します。     |
| 入荷         |    |    |    |    | 当日入荷予定で着荷済みの件数を表示します。    |
| 入荷受付番号     | 0  | 半  | 11 |    | 明細表示用の条件                 |
| 注文番号       | 0  | 半  | 20 |    | 同上                       |
| 未入荷(日付)    | 0  | 日付 | 8  |    | 入荷予定日が当日以前の未入荷伝票を対象にします。 |
| 入荷済み(日付)   | 0  | 日付 | 8  |    | 範囲指定した期間内の着荷済み伝票を対象にします。 |
| 入荷予定(日付)   | 0  | 日付 | 8  |    | 範囲指定した期間内の未入荷伝票を対象にします。  |
| 商品 ID      | 0  | 半  | 50 |    | 商品 ID で検索対象を絞り込みます。      |
| 納入業者       | 0  |    |    |    | 納入業者で検索対象を絞り込みます。        |

▶ 項目説明

| 名称     | 説明                                      |
|--------|-----------------------------------------|
| 明細表示   | 入荷受付番号または注文番号で検索した結果を明細画面に表示します。        |
| 一覧表    | いずれかの日付と絞り込み条件で検索した結果を一覧画面に表示します。       |
| CSV 出力 | 一覧表に表示するのと同等項目に、商品 URL を追加したものを CSV ファイ |
|        | ルとしてダウンロードします。                          |
| 取消     | 入力内容をクリアします。                            |

| 終        | ·了         |                 | メニュー         | 画面に戻り        | ます。     |        |   |
|----------|------------|-----------------|--------------|--------------|---------|--------|---|
|          |            |                 |              |              |         |        |   |
| ©未       | 入荷: (      | )件 ⓪入荷          | : 0件 ④       | D合計: 0件      | - (当日分) |        |   |
|          |            |                 |              |              |         |        |   |
|          | 未入荷        | 2019/10/03      | 3            |              |         |        |   |
| 検        | 入荷済み       |                 |              |              |         |        |   |
| 案条       | 入荷予定日      |                 |              |              |         |        |   |
| 仵        | 商品ID       |                 |              |              |         |        |   |
|          | 納入業者       |                 |              |              |         |        |   |
|          |            |                 |              |              |         |        |   |
|          | 入荷予定日      | 入荷受付            | No   着荷日     | 送り状番号        | 納入業者    | 注文番号   |   |
| 1        | 2017/11/09 | 0117000064      | 0 2017/11/09 | 01014001     | 荷主テスト   | t00001 |   |
| 1        | 着荷受付       |                 |              |              |         |        |   |
| 2        | 2019/04/11 | 0119000059      | 8 2019/04/11 | 201904111015 | 荷主テスト   |        |   |
|          | 着荷受付       |                 |              |              |         |        |   |
| 3        |            |                 |              |              |         |        |   |
|          |            |                 |              |              |         |        |   |
| 4        |            |                 |              |              |         |        |   |
| <u> </u> |            |                 |              |              |         |        |   |
| 5        |            |                 |              |              |         |        | ~ |
|          |            |                 |              |              |         |        |   |
| RE       | 細表テロ       | 詞編集             | 豆 ス タンタン     | 7            |         |        |   |
| - 4/3    | UR ////    | E DAGAMMES SPEC |              | L.           |         |        |   |

図 2-8-2「入荷問合せ(一覧)画面」

| Ì |
|---|
| Ì |

| 名称     | 入力 | 属性 | 桁数 | 必須 | 説明                    |
|--------|----|----|----|----|-----------------------|
| 未入荷    |    |    |    |    | 当日入荷予定で未入荷の件数を表示します。  |
| 入荷     |    |    |    |    | 当日入荷予定で着荷済みの件数を表示します。 |
| 検索条件   |    |    |    |    | 条件入力で指定した日付を表示します。    |
| 入荷予定日  |    |    |    |    | 入荷予定データの同項目を表示します。    |
| 入荷受付番号 |    |    |    |    | 同上                    |
| 状態     |    |    |    |    | 同上                    |
| 着荷日    |    |    |    |    | センターで荷物を受け付けた日を表示します。 |
| 送り状番号  |    |    |    |    | 入荷予定データの同項目を表示します。    |
| 納入業者   |    |    |    |    | 同上                    |
| 注文番号   |    |    |    |    | 同上                    |

| 名称   | 説明              |
|------|-----------------|
| 明細表示 | 選択行の明細画面を表示します。 |
| 戻り   | 条件入力画面に戻ります。    |
| 終了   | メニュー画面に戻ります。    |

|         | 入荷予定日      | 入荷受付No                         | 着荷日 | 送り状番号 | ŧ   | 納入業者 |     | 注文番号 |  |  |
|---------|------------|--------------------------------|-----|-------|-----|------|-----|------|--|--|
|         | 2017/04/14 | 2017/04/14 01170000115 業者あいうえお |     |       |     |      |     |      |  |  |
|         |            |                                |     |       |     |      |     |      |  |  |
| 日本田     |            |                                |     |       |     |      |     |      |  |  |
| -7 J/PW |            | ID/品名                          |     | 入荷予定数 | 入荷数 | 過不足数 | 不良数 |      |  |  |
|         | testitem01 |                                |     | 10    |     |      |     |      |  |  |
| 1       | テスト商品01    |                                |     |       |     |      |     |      |  |  |
| 2       | testitem02 |                                |     | 7     |     |      |     |      |  |  |
| 2       | テスト商品02    |                                |     |       |     |      |     |      |  |  |
| 2       | testfood   |                                |     | 5     |     |      |     |      |  |  |
| 2       | 食品商品サンプ    | ブル                             |     |       |     |      |     |      |  |  |
| 4       |            |                                |     |       |     |      |     |      |  |  |
|         |            |                                |     |       |     |      |     |      |  |  |
| 5       |            |                                |     |       |     |      |     | ~    |  |  |
|         |            |                                |     |       |     |      |     |      |  |  |

条件入力 戻る 終了

図 2-8-3「入荷問合せ(明細)画面」

| 名称    | 入力 | 属性 | 桁数 | 必須 | 説明                      |
|-------|----|----|----|----|-------------------------|
| ヘッダ情報 |    |    |    |    | 一覧画面で選択した情報を表示します。      |
| 商品 ID |    |    |    |    | 明細の同項目を表示します。           |
| 品名    |    |    |    |    | 同上                      |
| 入荷予定数 |    |    |    |    | 同上                      |
| 入荷数   |    |    |    |    | センターで検品した数を表示します。       |
| 過不足数  |    |    |    |    | 入荷数-入荷予定数を表示します。        |
| 不良数   |    |    |    |    | 検品数(入荷数)の内、不良品の数を表示します。 |

#### ▶ 項目説明

| 名称   | 説明           |
|------|--------------|
| 条件入力 | 条件入力画面に戻ります。 |
| 戻り   | 一覧画面に戻ります。   |
| 終了   | メニュー画面に戻ります。 |

#### 2.9. 出荷問合せ

| ◎未出荷:       | 1件 @     | )出荷済:    | 0件     |      |    |          |         |         |        |      |
|-------------|----------|----------|--------|------|----|----------|---------|---------|--------|------|
| *いずれかの番号を)  | 入力すると直   | 接、出荷明細感  | 確認できます | •    |    |          |         |         |        |      |
| 出荷受付No      |          |          |        | また(は |    |          |         |         |        |      |
| 受注番号        |          |          |        | ]    |    |          | BJ      | 細表示     |        |      |
| * 複数日付を同時に( | は指定できま   | せん。      |        |      |    |          |         |         |        |      |
| ◎未出荷        | 2019/10/ | 103 🔳 まて | □以降も   | 含める  |    | (出荷予定日を入 | 力してください | ) 状態:   |        | ~    |
| ◎出荷済み       |          | 🔳 から     | ,      | =    | ŧで | (出荷日を入力し | てください)  |         |        |      |
| ◎出荷予定       |          |          | ,      | =    | まで | (出荷予定日を入 | 力してください | )       |        |      |
| *いずれかの項目で   | 検索結果を終   | 辺込むことがて  | きます。   |      |    |          |         |         |        |      |
| ◎商品ID       |          |          |        |      |    |          | (商品     | BIDまたは品 | 名が入力でき | きます) |
| ◎購入者名       |          |          |        |      |    |          |         |         |        |      |
| ◎届け先名       |          |          |        |      |    |          |         | 一覧表     | CSVL   | 出力   |
|             |          |          |        |      |    |          |         |         |        |      |

図 2-9-1「出荷問合せ(条件入力)画面」

取消 終了

| 名称       | 入力 | 属性 | 桁数  | 必須 | 説明                         |
|----------|----|----|-----|----|----------------------------|
| 未出荷      |    |    |     |    | 当日までの出荷予定で未出荷の件数を表示します。    |
| 出荷       |    |    |     |    | 当日出荷予定で検品済みの件数を表示します。      |
| 出荷受付番号   | 0  | 半  | 11  |    | 明細表示用の条件                   |
| 受注番号     | 0  | 半  | 100 |    | 同上                         |
| 未出荷(日付)  | 0  | 日付 | 8   |    | 出荷予定日が当日以前の未出荷伝票を対象にします。   |
| 未出荷(以降)  | 0  | 日付 | 8   |    | 指定した以降の日付も対象にするか選択します。     |
| 未出荷(状態)  | 0  | 日付 | 8   |    | 検索する状態を選択します。              |
| 出荷済み(日付) | 0  | 日付 | 8   |    | 範囲指定した期間内の出荷確定済み伝票を対象にします。 |
| 出荷予定(日付) | 0  | 日付 | 8   |    | 範囲指定した期間内の未出荷伝票を対象にします。    |
| 商品 ID    | 0  | 半  | 50  |    | 商品 ID で検索対象を絞り込みます。        |
| 購入者名     | 0  | 全  | 16  |    | 購入者名で検索対象を絞り込みます。          |
| 届け先名     | 0  | 全  | 16  |    | 届け先名で検索対象を絞り込みます。          |

#### ▶ 項目説明

| 名称     | 説明                                |
|--------|-----------------------------------|
| 明細表示   | 出荷受付番号または受注番号で検索した結果を明細画面に表示します。  |
| 一覧表    | いずれかの日付と絞り込み条件で検索した結果を一覧画面に表示します。 |
| CSV 出力 | 一覧表に表示するのと同等の CSV ファイルをダウンロードします。 |
| 取消     | 入力内容をクリアします。                      |
| 終了     | メニュー画面に戻ります。                      |

| ©未Ŀ  | 出荷: 1                                         | (件)◎出     | 荷済:          | 0 件                                           |   |      |     |       |      |   |
|------|-----------------------------------------------|-----------|--------------|-----------------------------------------------|---|------|-----|-------|------|---|
| 検索条件 | 未出荷<br>出荷済み<br>出荷予定日<br>商品ID<br>購入者名<br>届け先氏名 | 2020/05,  | /07          |                                               |   |      |     |       |      |   |
| 状態   | ŧ:                                            |           | 该当件数:1件      |                                               |   |      |     |       |      |   |
|      | 出荷予定日                                         | 出荷受付      | No 受付日時      | 1月11日 「「「「「」」 「「」」 「「」 「」 「」 「」 「」 「」 「」 「」 「 | / | 受注番号 | 出荷日 | 送り状番号 | 出荷状態 |   |
| 1    | 2019/09/10                                    | 051900746 | 531 2019/09/ | .0 テスト2                                       |   |      |     |       | 在庫不足 | _ |
| 2    |                                               |           | 08:24        |                                               |   |      |     |       |      |   |
| 3    |                                               |           |              |                                               |   |      |     |       |      |   |
| 4    |                                               |           |              |                                               |   |      |     |       |      |   |
| 5    |                                               |           |              |                                               |   |      |     |       |      |   |
| 明    | 細表示送                                          | り状一覧      | 確認編集         | 戻る                                            | 終 | 了    |     |       |      |   |

図 2-9-2「出荷問合せ(一覧)画面」

| 名称     | 入力 | 属性 | 桁数 | 必須 | 説明                       |
|--------|----|----|----|----|--------------------------|
| 未出荷    |    |    |    |    | 当日までの出荷予定で未出荷の件数を表示します。  |
| 出荷     |    |    |    |    | 当日出荷予定で検品済みの件数を表示します。    |
| 検索条件   |    |    |    |    | 条件入力で指定した日付を表示します。       |
| 状態     | 0  |    |    |    | 検索された一覧を、状態で絞り込みます。      |
| 該当件数   |    |    |    |    | 検索された一覧に表示されている件数を表示します。 |
| 出荷予定日  |    |    |    |    | 出荷予定データの同項目を表示します。       |
| 出荷受付番号 |    |    |    |    | 同上                       |
| 受付日    |    |    |    |    | 同上                       |
| 購入者名   |    |    |    |    | 同上                       |
| 受注番号   |    |    |    |    | 同上                       |
| 出荷日    |    |    |    |    | センターで出荷検品を実施した日付を表示します。  |
| 送り状番号  |    |    |    |    | センターで発行した送り状番号を表示します。    |
| 出荷状態   |    |    |    |    | 状態を表示します。                |
|        |    |    |    |    | 出荷予定→出荷指示→出庫→出荷確定        |

#### ▶ 項目説明

▶ ボタン説明

| 名称    | 説明                        |
|-------|---------------------------|
| 明細表示  | 選択行の明細画面を別画面に表示します。       |
| 送り状一覧 | 選択している出荷の送り状一覧を別画面に表示します。 |
| 確認編集  | 選択している出荷の情報編集を別画面でおこないます。 |
| 戻り    | 条件入力画面に戻ります。              |
| 終了    | メニュー画面に戻ります。              |

|   | 送り状番号        |   |
|---|--------------|---|
| 1 | 305417413545 | ~ |
| 2 |              |   |
| 3 |              |   |
| 4 |              |   |
| 5 |              |   |
| 6 |              |   |
| 7 |              | ~ |

| 状況確認 | 閉じる |
|------|-----|
|------|-----|

図 2-9-3「出荷問合せ(送り状一覧)画面」

#### ▶ 項目説明

| 名称    | 入力 | 属性 | 桁数 | 必須 | 説明                        |
|-------|----|----|----|----|---------------------------|
| 送り状番号 |    |    |    |    | 対象の出荷受付番号の送り状番号の一覧を表示します。 |

| 名称   | 説明                                |
|------|-----------------------------------|
| 状況確認 | 選択している送り状番号で、運送会社の問合せ検索画面へと遷移します。 |
| 閉じる  | 画面を閉じて、出荷問い合わせ(送り状一覧)画面を終了します。    |

| 出荷予定日      | 出荷受付No      | 受付日        | 購入者名 | / | 受注番号 | 出荷日 | 送り状番号 | 出荷状態 |
|------------|-------------|------------|------|---|------|-----|-------|------|
| 2019/09/10 | 05190074631 | 2019/09/10 | テスト2 |   |      |     |       | 在庫不足 |
|            |             |            |      |   |      |     |       |      |

明細

|     | ID / 品名 | 品質 | 荷姿 | 出荷予定数 | 出荷数 | 過不足数 | 現在庫数 |   |
|-----|---------|----|----|-------|-----|------|------|---|
| 1   | setsub2 | 良品 | 点  | 1     | 0   | 1    | 0    |   |
| 1   | セット内訳2  |    |    |       |     |      |      |   |
| 2   |         |    |    |       |     |      |      |   |
|     |         |    |    |       |     |      |      |   |
| 3   |         |    |    |       |     |      |      |   |
|     |         |    |    |       |     |      |      |   |
| 4   |         |    |    |       |     |      |      |   |
| · · |         |    |    |       |     |      |      |   |
| 5   |         |    |    |       |     |      |      | 5 |
| -   |         |    |    |       |     |      |      |   |

閉じる

#### 図 2-9-4「出荷問合せ(明細)画面」

#### ▶ 項目説明

| 名称    | 入力 | 属性 | 桁数 | 必須 | 説明                 |
|-------|----|----|----|----|--------------------|
| ヘッダ情報 |    |    |    |    | 一覧画面で選択した情報を表示します。 |
| 商品 ID |    |    |    |    | 明細の同項目を表示します。      |
| 品名    |    |    |    |    | 同上                 |
| 品質    |    |    |    |    | 同上                 |
| 荷姿    |    |    |    |    | 同上                 |
| 出荷予定数 |    |    |    |    | 同上                 |
| 出荷数   |    |    |    |    | センターで検品した数を表示します。  |
| 過不足数  |    |    |    |    | 出荷数-出荷予定数を表示します。   |
| 現在庫数  |    |    |    |    | センター在庫数を表示します。     |

| 名称  | 説明                        |
|-----|---------------------------|
| 閉じる | 画面を閉じて、出荷問い合わせ(明細)を終了します。 |

### 2.10. 在庫問合せ

| 7:        | 全庫日付 2021/05/08 ■ ☑在庫なしを除く □品質・ | 有効期限別に表 | 示する 🗆 ロッ | ト別に表 | 気する     |     |     |     |           |               |
|-----------|---------------------------------|---------|----------|------|---------|-----|-----|-----|-----------|---------------|
| *\\ਰ      | れかの項目で検索結果を絞り込むことができます。         |         |          |      |         |     |     |     |           |               |
| र्षे<br>इ | 商品 I D                          |         | -<br>    | - 1  | 00111-1 |     |     |     |           |               |
|           | 品名                              |         |          | 示    | USV出力   |     |     |     |           |               |
| * 在庫      |                                 |         |          |      |         |     |     |     |           |               |
|           | I D                             | 品質      | 荷姿       | 入数   | 入荷      | 入荷  | 出荷  | 出荷  | 左审数       | <b>其印尼</b> :乞 |
|           | 品名                              | 有効期限    | ロット番号    | 3    | 予定数     | 実績数 | 予定数 | 実績数 | 112/14 90 | MARCE         |
| 1         | 0                               |         | 点        | 1    | 0       | 0   | 0   | 0   | 27        | _             |
| 1         | その他                             |         |          |      |         | U   | 0   | , ( | 21        |               |
| 2         | 100                             |         | 点        | 1    | 0       | 0   | 0   | 0   | 15        |               |
| 2         | PREMIUM 商品                      |         |          |      | 0       | 0   | 0   | 0   | 15        |               |
| 2         | testfood                        |         | 点        | 1    | 0       | 0   | 0   | 0   | 6         |               |
| 3         | 食品商品サンブル                        |         |          |      | 0       | 0   | 0   | 0   | 0         |               |
|           | testitem01                      |         | 点        | 1    | 0       |     | 0   |     | 20        |               |
| 4         | テスト商品01                         |         |          |      | 0       | 0   | 0   | 0   | 20        |               |
| -         | testitem02                      |         | 点        | 1    | 0       |     | 0   | 0   | 10        |               |
| 2         | テスト商品02                         |         |          |      | 0       | 0   | 0   | 0   | 10        | ~             |
|           |                                 |         |          |      |         |     |     |     |           |               |

終了

#### 図 2-10-1「在庫問合せ画面」

| 名称        | 入力 | 属性 | 桁数 | 必須 | 説明                             |
|-----------|----|----|----|----|--------------------------------|
| 在庫日付      | 0  | 日付 | 8  | 0  | 在庫検索の基準日を入力します。                |
| 在庫なしを除く   | 0  |    |    |    | 指示時、在庫数=0の行を表示対象外にします。デフォルトはチ  |
|           |    |    |    |    | ェックありです。                       |
| 品質・有効期限   | 0  |    |    |    | 指示時、品質・有効期限別に表示します。デフォルトはチェック  |
| 別に表示      |    |    |    |    | なしです。                          |
| ロット別に表示   | 0  |    |    |    | 指示時、ロット別に表示します。デフォルトはチェックなしです。 |
| 商品 ID     | 0  | 半  | 50 |    | 商品 ID で検索結果を絞り込みます。            |
| 品名        | 0  | 全  | 25 |    | 品名で検索結果を絞り込みます。                |
| 商品 ID(明細) |    |    |    |    | 在庫データの同項目を表示します。               |
| 品名(明細)    |    |    |    |    | 同上                             |
| 品質        |    |    |    |    | 同上                             |
| 荷姿        |    |    |    |    | 同上                             |
| 入数        |    |    |    |    | 同上                             |
| 有効期限      |    |    |    |    | 同上                             |
| ロット番号     |    |    |    |    | 同上                             |
| 入荷予定数     |    |    |    |    | 指定在庫日付の同項目を表示します。              |

#### ▶ 項目説明

| 入荷実績数 |  |  | 指定在庫日付の同項目を表示します。              |
|-------|--|--|--------------------------------|
| 出荷予定数 |  |  | 同上                             |
| 出荷実績数 |  |  | 同上                             |
| 在庫数   |  |  | 上段:繰越数+入荷数-出荷数                 |
|       |  |  | 下段:繰越数+(入荷予定数-入荷数)-(出荷予定数-出荷数) |
| 期限迄   |  |  | 有効期限迄の残日数                      |

| 名称     | 説明                                |
|--------|-----------------------------------|
| 在庫表示   | 入力条件に従って検索した結果を一覧表に表示します。         |
| CSV 出力 | 一覧表に表示するのと同等の CSV ファイルをダウンロードします。 |
| 終了     | メニュー画面に戻ります。                      |

### 2.11. CSV ダウンロードマッピング登録

目的別のCSVデータをシステムから取得する準備をします。参照元のデータを選び、 CSVファイルのレイアウトを作成します。

| データ種類 | 34 |     | ~  |   |
|-------|----|-----|----|---|
| バターン  | ,  |     |    | ~ |
|       |    |     |    |   |
| 新規    | 編集 | コピー | 終了 |   |

図 2-11-1「パターン選択画面」

#### ▶ 項目説明

| 名称    | 入力 | 属性 | 桁数 | 必須 | 説明                      |
|-------|----|----|----|----|-------------------------|
| データ種別 | 0  |    |    | 0  | データ種別を選びます。             |
| パターン  | 0  |    |    |    | 編集またはコピーしたい時にパターンを選びます。 |

| 名称  | 説明                       |
|-----|--------------------------|
| 新規  | 選択したデータ種別のパターンを新規作成します。  |
| 編集  | 選択したパターンを修正または削除します。     |
| コピー | 選択したパターンを元に新規パターンを作成します。 |
| 取消  | 入力内容をクリアします。             |
| 終了  | メニュー画面に戻ります。             |

| デー | タ種別 出荷 |     | バターン名  |            |            |              |          |   |
|----|--------|-----|--------|------------|------------|--------------|----------|---|
| ~  | ッダ ●あり | ○なし | ファイル形式 | € Shift_JI | s <b>v</b> | 日付フォーマット     | YYYYMMDD | ~ |
|    |        |     |        |            |            |              |          |   |
|    |        | 項目名 |        | 種別         |            | マッピング項目      |          |   |
| 1  | 出荷受付番号 |     | 1      | 単純 🗸       | 出荷受付番号     | ~            | 編集       |   |
| 2  | 項目A    |     | 6      | 固定 🗸       | )          | $\checkmark$ | 編集       |   |
| 3  | 変換項目B  |     | 3      | 変換 🗸 🗸     | ■運送会社コード   | ~            | 編集       |   |
| 4  |        |     | 7      | \$U 🗸      | Ì          | $\sim$       | 編集       |   |
|    |        |     |        |            |            |              |          |   |
|    |        |     |        |            |            |              |          |   |
|    |        |     |        |            |            |              |          |   |
|    |        |     |        |            |            |              |          |   |
|    |        |     |        |            |            |              |          |   |
|    |        |     |        |            |            |              |          |   |
|    |        |     |        |            |            |              |          |   |
| 行  | 追加 行挿入 | 行削除 |        |            |            |              |          |   |
|    |        |     |        |            |            |              |          |   |

登録 戻る

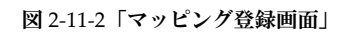

| 名称       | 入力 | 属性 | 桁数 | 必須 | 説明                              |
|----------|----|----|----|----|---------------------------------|
| データ種別    |    |    |    |    | 前画面で選択したデータ種別を表示します。            |
| パターン名    | 0  | 全  | 20 | 0  | パターン名を入力します。                    |
| ヘッダ      | 0  |    |    | 0  | 「なし」を選ぶと CSV のヘッダ行を出力しません。デフォルト |
|          |    |    |    |    | は「あり」です。                        |
| ファイル形式   | 0  |    |    | 0  | CSV ファイルのエンコードを選びます。            |
| 日付フォーマッ  | 0  |    |    | 0  | CSV ファイルの出力項目に日付が含まれる場合のフォーマット  |
| <b>Ի</b> |    |    |    |    | を指定します。                         |
| 項目名      | 0  | 全  | 50 |    | CSV 各列の項目名を入力します。               |
| 種別       | 0  |    |    | 0  | 単純:選択したマッピング項目の値を出力します。         |
|          |    |    |    |    | 固定:必ず同じ値を出力します。                 |
|          |    |    |    |    | 変換:登録したルールに合致する値を出力します。         |
|          |    |    |    |    | なし:空白を出力します。                    |
| マッピング項目  | 0  |    |    |    | 種別に「単純」または「変換」を選択した時に選択します。選択   |
|          |    |    |    |    | したデータ種別の項目一覧です。                 |

#### ▶ 項目説明

| 名称     | 説明                    |
|--------|-----------------------|
| 編集(明細) | 選択行の詳細情報編集画面を開きます。    |
| 行追加    | 一覧表の最下行に行を追加します。      |
| 行挿入    | 一覧表の選択行の上に行を追加します。    |
| 行削除    | 一覧表の選択行を削除します。        |
| 登録/修正  | 編集データをシステムに登録します。     |
| 削除     | 表示中のパターンをシステムから削除します。 |
| 戻る     | パターン選択画面に戻ります。        |

| .,  |    |          |                 |        |       |   |
|-----|----|----------|-----------------|--------|-------|---|
|     |    | 00U-75 C |                 |        |       |   |
| 1   |    | USV項目    | 3 変換項目日         |        |       |   |
|     |    | 種別       | ○単純マッビング ●データ変換 | ○固定値設定 |       |   |
|     |    | マッピング項目1 | 運送会社コード 🖌 🖌     |        |       |   |
|     |    | マッピング項目2 | ~               |        |       |   |
|     |    | マッビング項目3 | ~               |        |       |   |
|     |    | 固定値      |                 |        |       |   |
|     | 3  | 変換デフォルト値 | その他の運送会社        |        |       |   |
|     |    |          |                 |        |       |   |
|     |    | 項目値1     | 項目値2            | 項目値3   | 変換値   |   |
|     | 1  | 00300    |                 |        | 佐川急便  | ~ |
|     | 2  | 00400    |                 |        | ヤマト運輸 |   |
|     | 3  | 00500    |                 |        | 日本郵便  |   |
|     | 4  |          |                 |        |       |   |
| Fì. | 5  |          |                 |        |       |   |
|     | б  |          |                 |        |       |   |
|     | 7  |          |                 |        |       |   |
| ×.  | 8  |          |                 |        |       |   |
|     | 9  |          |                 |        |       | ~ |
|     | 10 |          |                 |        |       |   |
| 1.  | 修  | ∛正 閉じる   |                 |        |       |   |
| rt  |    |          |                 |        |       |   |
|     | _  |          |                 |        |       |   |

図 2-11-3「詳細情報編集画面」

▶ 項目説明

| 名称      | 入力 | 属性 | 桁数 | 必須 | 説明                                     |
|---------|----|----|----|----|----------------------------------------|
| CSV 項目  |    |    |    |    | 元画面で選択した行の項目名を表示します。                   |
| 種別      | 0  |    |    | 0  | 元画面で選択済みの場合、その種別を選択します。                |
| マッピング項目 | 0  |    |    |    | 「単純マッピング」または「データ変換」の場合、選択必須です。         |
| 1       |    |    |    |    |                                        |
| マッピング項目 | 0  |    |    |    | 「単純マッピング」または「データ変換」の場合、選択できます。         |
| 2       |    |    |    |    | 「単純マッピング」の場合はマッピング項目1の値とマッピング          |
|         |    |    |    |    | 項目2の値を結合して出力します。                       |
| マッピング項目 | 0  |    |    |    | 「単純マッピング」または「データ変換」の場合、選択できます。         |
| 3       |    |    |    |    | 「単純マッピング」の場合はマッピング項目 1、2 の値とマッピ        |
|         |    |    |    |    | ング項目3の値を結合して出力します。                     |
| 固定値     | 0  |    |    |    | 「固定値設定」の場合に入力できます。入力した値を必ず出力し          |
|         |    |    |    |    | ます。                                    |
| 変換デフォルト | 0  |    |    |    | 「データ変換」の場合に入力できます。変換表のルールに一致し          |
| 値       |    |    |    |    | ない場合、変換デフォルト値を出力します。画面の例で言うと、          |
|         |    |    |    |    | 運送会社コードが 00300、00400、00500 のどれでもない時に「そ |
|         |    |    |    |    | の他の運送会社」を出力します。                        |
| 項目値1    | 0  |    |    |    | 「データ変換」の場合に入力します。                      |
| 項目値 2   | 0  |    |    |    | 「データ変換」でマッピング項目 2 を指定した場合に入力しま         |
|         |    |    |    |    | す。                                     |
| 項目值3    | 0  |    |    |    | 「データ変換」でマッピング項目 3 を指定した場合に入力しま         |
|         |    |    |    |    | す。                                     |
| 変換値     | 0  |    |    |    | 項目値 1~3 の組み合わせ値とデータが一致した時、同じ行の変        |
|         |    |    |    |    | 換値を出力します。画面の例で言うと、運送会社コードが 00400       |
|         |    |    |    |    | なら「ヤマト運輸」を出力します。                       |

| 名称  | 説明                                 |
|-----|------------------------------------|
| 修正  | 情報を修正します。元画面の登録/修正ボタンを押すまで情報は確定しませ |
|     | h.                                 |
| 閉じる | 当該画面を閉じて、マッピング登録画面に戻ります。           |

#### 2.12. CSV ダウンロード

マッピング登録で作成したパターンを使用して、必要なデータを CSV ファイルとして取得します。

| データ種別 | ~ |   |
|-------|---|---|
| パターン  |   | ~ |

| 選 択 | 取 消 | 終 了 |
|-----|-----|-----|
|     |     |     |

図 2-12-1「パターン選択画面」

#### ▶ 項目説明

| 名称    | 入力 | 属性 | 桁数 | 必須 | 説明                  |
|-------|----|----|----|----|---------------------|
| データ種別 | 0  |    |    | 0  | データ種別を選びます。         |
| パターン  | 0  |    |    | 0  | ダウンロードしたいパターンを選びます。 |

| 名称 | 説明                            |
|----|-------------------------------|
| 選択 | 入力条件を設定して CSV ダウンロード画面に移行します。 |
| 取消 | 入力内容をクリアします。                  |
| 終了 | メニュー画面に戻ります。                  |

| データ種別 | 出荷         |
|-------|------------|
| バターン  | 出荷バターンサンブル |

検索条件

| 選択  | ○未出荷 ●出荷済み                     |     |
|-----|--------------------------------|-----|
| 出力  | ○伝票単位 ●明細単位                    |     |
| 出荷日 | 2020/07/22 🔲 から 2020/07/22 🗐 ま | : T |

受信 取消 戻る

図 2-12-2「CSV ダウンロード画面」

| ▶ 項目説明 |  |
|--------|--|
|--------|--|

| 名称    | 入力 | 属性 | 桁数 | 必須 | 説明                               |
|-------|----|----|----|----|----------------------------------|
| データ種別 |    |    |    |    | 前画面で選択したデータ種別を表示します。             |
| パターン  |    |    |    |    | 前画面で選択したパターンを表示します。              |
| 選択    | 0  |    |    |    | 「入荷」、「出荷」、「出荷送り状」の場合、「未処理」か「済み」  |
|       |    |    |    |    | のどちらかを選択します。デフォルトは「済み」です。        |
| 出力    | 0  |    |    |    | 「入荷」または「出荷」の場合、選択します。「伝票単位」の場    |
|       |    |    |    |    | 合、受付番号で1 行出力します。「明細単位」の場合、受付番号   |
|       |    |    |    |    | につき商品明細分の複数行を出力します。              |
| 日付    | 0  | 日付 | 8  |    | 「入荷」、「出荷」、「出荷送り状」の場合、日付範囲を入力します。 |
|       |    |    |    |    | 「在庫」の場合、日付を入力します。                |

| 名称 | 説明                            |
|----|-------------------------------|
| 受信 | 指定したパターンの CSV ファイルをダウンロードします。 |
| 取消 | 入力内容をクリアします。                  |
| 戻る | CSV ダウンロード、パターン選択画面に戻ります。     |

#### 2.13. ロット問合せ

ロット情報を検索します。

| 検索方法   | ]●商品 ○伝票番号 ※出荷日、有効期限、ロット番号の | いずれか一つ以上を条件指定してください。   |
|--------|-----------------------------|------------------------|
| 商品ID   | ]                           | (商品IDまたは品名が入力できます)     |
| ※出荷日   | □ から □ まで                   | (出荷日を1か月の範囲内で入力してください) |
| ※有効期限  |                             |                        |
| ※ロット番号 |                             |                        |
|        |                             | 検索                     |

|   | 届け先氏名 | 品名   | 出荷日 | 品質 | 有効期限  |
|---|-------|------|-----|----|-------|
|   | 受注番号  | 商品ID | 出荷数 | 荷姿 | ロット番号 |
| 1 |       |      |     |    |       |
| 2 |       |      |     |    |       |
| 3 |       |      |     |    |       |
| 4 |       |      |     |    |       |
| 5 |       |      |     |    |       |
| 6 |       |      |     |    |       |
| 7 |       |      |     |    |       |
|   |       |      |     |    |       |

図 2-13-1「ロット問合せ画面(商品)」

検索方法 ○商品 ●伝票番号 ※出荷受付Noまたは受注番号のいずれか一つを条件指定してください。

| ※出荷受付No |          |  |
|---------|----------|--|
| ※受注番号   |          |  |
|         | <i>.</i> |  |

|   |       |      |     |    | 検索    |
|---|-------|------|-----|----|-------|
|   | 届け先氏名 | 品名   | 出荷日 | 品質 | 有効期限  |
|   | 受注番号  | 商品ID | 出荷数 | 荷姿 | ロット番号 |
| 1 |       |      |     |    |       |
| 2 |       |      |     |    |       |
| 3 |       |      |     |    |       |
| 4 |       |      |     |    |       |
| 5 |       |      |     |    |       |
| 6 |       |      |     |    |       |
| 7 |       |      |     |    |       |
|   |       |      |     |    | 44    |

図 2-13-2「ロット問合せ画面(伝票番号)」

### ▶ 項目説明

| 名称        | 入力 | 属性 | 桁数  | 必須 | 説明                            |  |
|-----------|----|----|-----|----|-------------------------------|--|
| 検索方法      | 0  |    |     | 0  | 商品または伝票番号のどちらかを選択します。         |  |
| 商品 ID     | 0  | 半  | 50  |    | (商品検索)指定した商品 ID を検索対象にします。    |  |
| 出荷日       | 0  | 日付 | 8   |    | (商品検索)範囲指定した期間内の出荷日を検索対象にします。 |  |
| 有効期限      | 0  | 日付 | 8   |    | (商品検索)指定した有効期限を検索対象にします。      |  |
| ロット番号     | 0  | 半  | 10  |    | (商品検索)指定したロット番号を検索対象にします。     |  |
| 出荷受付番号    | 0  | 半  | 11  |    | (伝票番号検索)指定した出荷受付番号を検索対象にします。  |  |
| 受注番号      | 0  | 半  | 100 |    | (伝票番号検索)指定した受注番号を検索対象にします。    |  |
| 出荷受付番号(明  |    |    |     |    | 出荷ロット検索_V の同項目を表示します。         |  |
| 紿田)       |    |    |     |    |                               |  |
| 届け先指名(明   |    |    |     |    | 同上                            |  |
| 細)        |    |    |     |    |                               |  |
| 受注番号(明細)  |    |    |     |    | 出荷ロット検索_V の同項目を表示します。         |  |
| 品名(明細)    |    |    |     |    | 同上                            |  |
| 商品 ID(明細) |    |    |     |    | 同上                            |  |
| 品質(明細)    |    |    |     |    | 同上                            |  |
| 出荷日(明細)   |    |    |     |    | 同上                            |  |
| 出荷数(明細)   |    |    |     |    | 同上                            |  |
| 品質(明細)    |    |    |     |    | 同上                            |  |
| 荷姿(明細)    |    |    |     |    | 同上                            |  |
| 有効期限(明細)  |    |    |     |    | 同上                            |  |
| ロット番号(明   |    |    |     |    | 同上                            |  |
| 細)        |    |    |     |    |                               |  |

| 名称     | 説明                               |
|--------|----------------------------------|
| 検索     | 入力条件に従って検索した結果を明細に表示します。         |
| CSV 出力 | 明細に表示するのと同等の CSV ファイルをダウンロードします。 |
| 取消     | 入力内容をクリアします。                     |
| 終了     | メニュー画面に戻ります。                     |